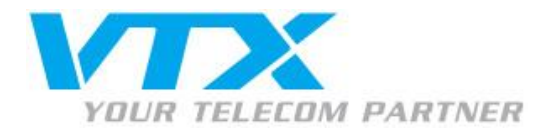

Procédure pour la configuration Mail sur l'iPhone (i057)

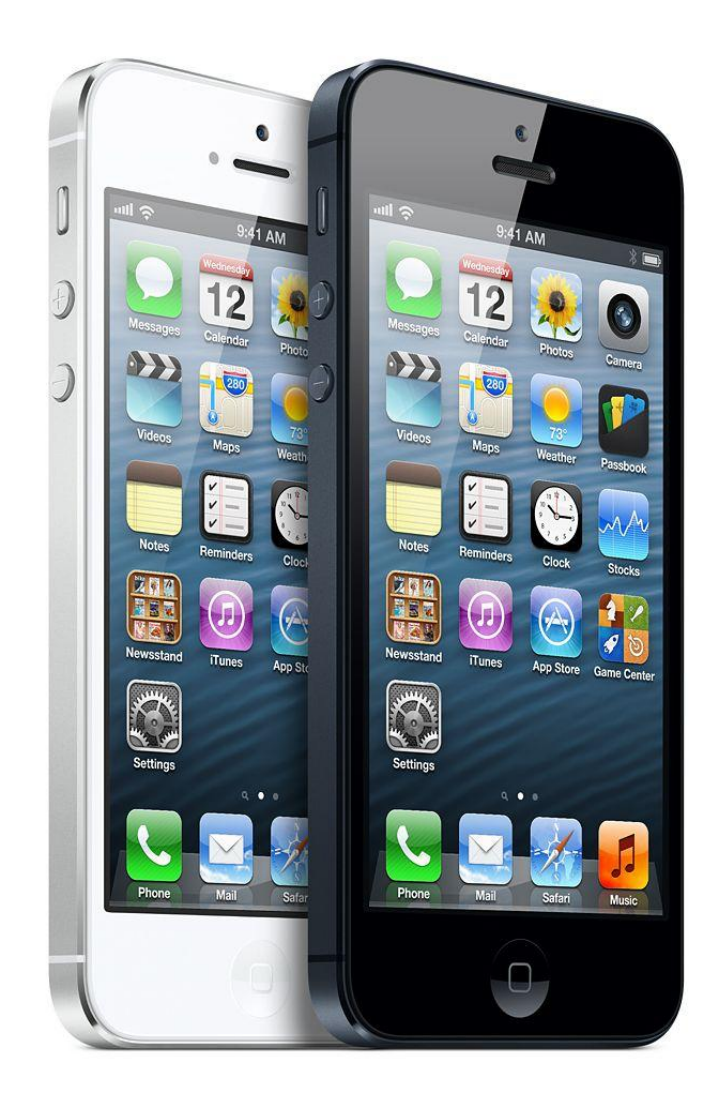

Vous trouvez ci-dessous un exemple de paramètres pour la configuration d'une adresse E-mail VTX (exemple : **iphone@vtxnet.ch**)

Adresse E-mail : **iphone@vtxnet.ch** Nom d'utilisateur : **ch.vtxnet.iphone** Mot de passe : **votre mot de passe** Serveur de réception : **mail.vtxnet.ch** Serveur d'envoi : **smtp.vtxnet.ch** 

Vous trouvez les informations de votre compte E-mail en vous connectant sur notre plate-forme <u>http://kiosk.vtx.ch</u> rubrique « **Gérer vos adresses** ».

Proche de vous ! In Ihrer Nähe! Vicino a voi !

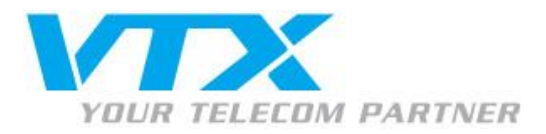

## Configuration d'un compte E-mail VTX

1. Appuyez sur « Réglages ».

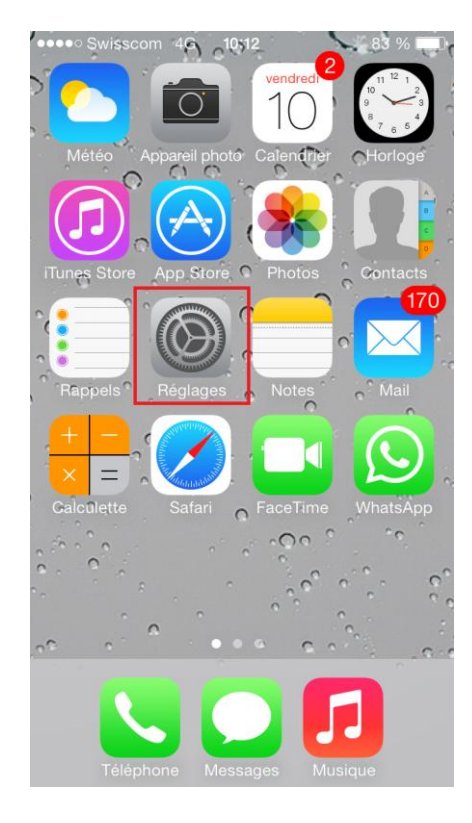

3. Appuyez sur « Ajouter un compte.. »

| •••• Swisscom 4G 09:37              | * 90 % 🔳   |  |  |  |  |  |
|-------------------------------------|------------|--|--|--|--|--|
| Kéglages Mail, Contacts, Calendrier |            |  |  |  |  |  |
| Ajouter un compte                   | >          |  |  |  |  |  |
|                                     |            |  |  |  |  |  |
| Nouvelles données                   | Push >     |  |  |  |  |  |
| MAIL                                |            |  |  |  |  |  |
| Aperçu                              | 3 lignes > |  |  |  |  |  |
| Vignettes À / Cc                    |            |  |  |  |  |  |
| Style de drapeau                    | Couleur >  |  |  |  |  |  |
| Confirmer suppression               |            |  |  |  |  |  |
| Charger les images                  |            |  |  |  |  |  |
| Organiser par sujet                 |            |  |  |  |  |  |
|                                     |            |  |  |  |  |  |
| Maiautar an Cai                     | $\bigcirc$ |  |  |  |  |  |

Proche de vous ! In Ihrer Nähe! Vicino a voi ! 2. Appuyez sur « Mail, Contacts, Calendrier ».

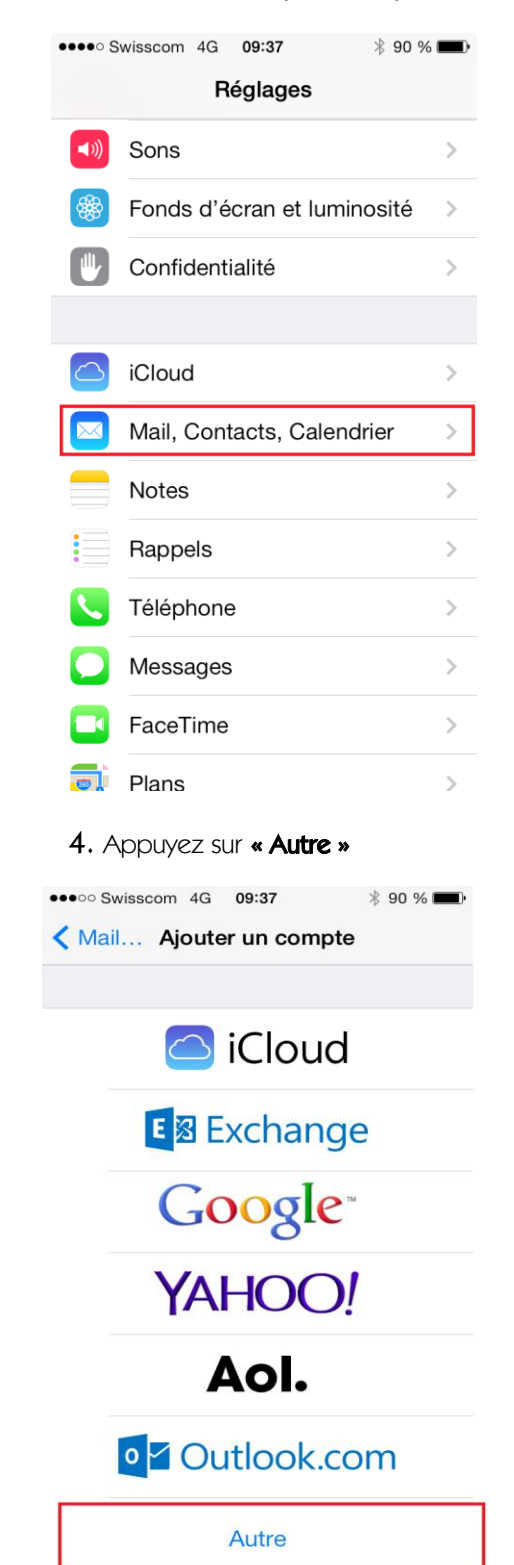

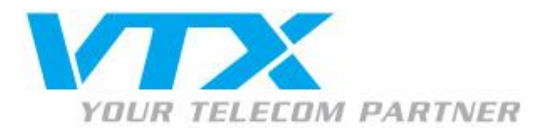

5. Appuyez sur « Ajouter un compte Mail ».

••

| ●●●○ Swisscom 4G 09:38           | þ |
|----------------------------------|---|
| Retour Autre                     |   |
|                                  |   |
| E-MAILS                          | _ |
| Ajouter un compte Mail           | > |
| CONTACTS                         |   |
| Ajouter un compte LDAP           | > |
| Aiouter un compte CardDAV        | > |
|                                  | · |
| CALENDRIERS                      |   |
| Ajouter un compte CalDAV         | > |
| Ajouter un calendrier avec abonn | > |
|                                  |   |
|                                  |   |
|                                  |   |

6. Remplissez les informations \* et appuyez ensuite

sur « Suivant ».

Après avoir appuyé sur « Suivant » l'iPhone contrôlera les données du compte E-mail. A la fin de la vérification, sélectionnez la configuration « IMAP ».

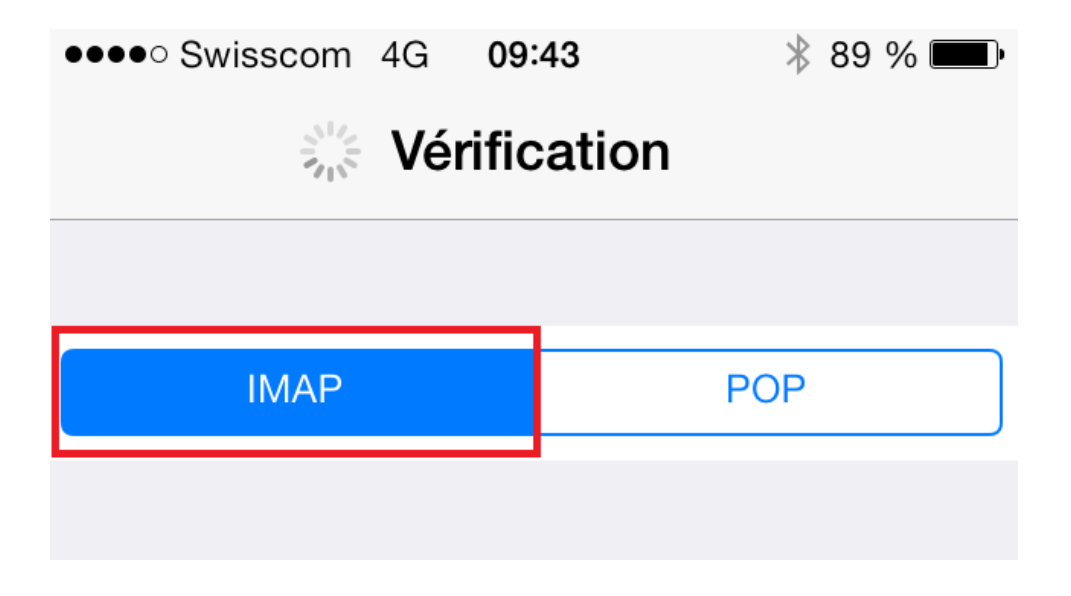

Proche de vous ! In Ihrer Nähe! Vicino a voi !

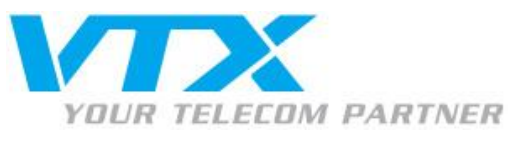

## 7. Serveur de réception (IMAP)

Nom d'hôte : mail.vtxnet.ch / mail.domaine.ch Nom d'utilisateur : votre nom d'utilisateur Mot de passe : votre mot de passe Port : 143 (dans les paramètres avancés) 8. Serveur d'envoi (SMTP)

Nom d'hôte : smtp.vtxnet.ch / smtp.domaine.ch Nom d'utilisateur : votre nom d'utilisateur Mot de passe : votre mot de passe Port : 587 (dans paramètres SMTP)

\* Vous trouvez ces informations en vous connectant avec votre adresse administrative sur notre plate-forme <u>http://kiosk.vtx.ch</u> rubrique **« Gérer vos adresses ».** 

| ••• Swisscom 4G 09:43          | 89 % 🔳 | ●●●● Swisscor             | n 4G <b>09:42</b> | * 8     |
|--------------------------------|--------|---------------------------|-------------------|---------|
| Vérification                   |        | Annuler                   | Nouveau           | S       |
|                                |        | SERVEUR D                 | 'ENVOI            |         |
| IMAP POP                       |        | Nom d'hôte smtp.vtxnet.ch |                   |         |
|                                |        | Nom d'uti                 | lisateur ch.vtxn  | et.iphc |
| Nom iPhone                     |        | Mot de pa                 | sse ••••••        | ••••    |
| Adresse iphone@vtxnet.ch       | 1      |                           |                   |         |
| Description Vtxnet             |        |                           |                   |         |
| SERVEUR DE RÉCEPTION           |        |                           |                   |         |
| Nom d'hôte mail.vtxnet.ch      |        | QWE                       | RTZU              |         |
| Nom d'utilisateur ch.vtxnet.ip | phone  | AS                        | FGH               | JK      |
| Mot de passe •••••••••         | •      | 仑 Y >                     | K C V B           | N M     |
| SERVEUR D'ENVOI                |        | 123                       | espace            | re      |

Un message vous indiquera **« au bout de quelques minutes »** si vous voulez tenter <u>de configurer votre</u> <u>compte mail sans SSL</u>. Appuyez sur **« OUI »**,

| Connexion im                         | possible avec | Swisscom 4G 0947     Annuler IMAP     E-mails | 87 % ■ Enregistrer |
|--------------------------------------|---------------|-----------------------------------------------|--------------------|
| SS<br>Voulez-vous tente<br>compte sa | Notes         | Õ                                             |                    |
| oui                                  | non           |                                               |                    |

Une fois validé le compte sera configuré. Cliquez ensuite sur « Enregistrer ». La procédure est terminée.

Proche de vous ! In Ihrer Nähe! Vicino a voi !